# Samsung SmartTV Channel Setup

Please note that this has to be done for Hospitality menu, channels that have been scanned require a factory reset to operate properly

### **HotelMode Configuration**

First you have to change the hotel mode.

Access HotelSeviceMenu by pressing following buttons one after another:

INFO - MENU - MUTE - POWER

The TV must be switched OFF!

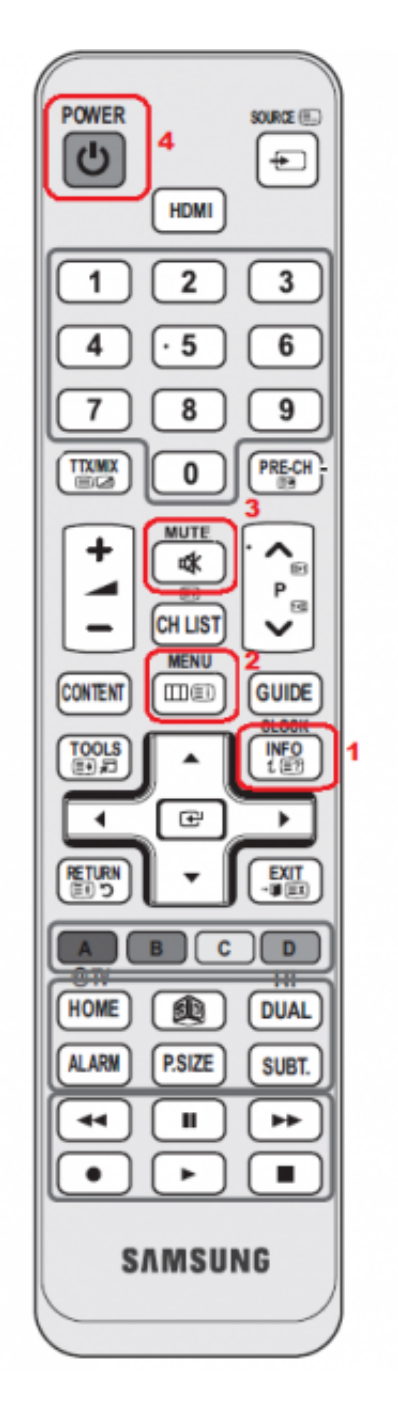

Go to HOTEL OPTION - HOSPITALITY MODE and set the mode to "INTERACTIVE"

| Hospitality Mode Interactive | SIRCH   |
|------------------------------|---------|
| SI Vendor OFF                | Network |
| Power On                     | Widget  |
| Channel                      | Service |
| My Channel                   |         |
| Menu OSD                     |         |
| Operation                    |         |
| Clock                        |         |
| Music Mode                   |         |
| External Device              |         |
| External Source              |         |
| Bathroom Speaker             |         |
| Eco Solution                 |         |
| Logo/Message                 |         |
| Cioning                      |         |
|                              |         |

# **Channel Setup**

Go to CHANNEL - CHANNEL SETUP and tune the TV

| Hospitality Mode Interactive | SIRCH   |
|------------------------------|---------|
| SI Vendor OFF                | Network |
| Power On                     | Widget  |
| Channel                      | Service |
| My Channel                   |         |
| Menu OSD                     |         |
| Operation                    |         |
| Clock                        |         |
| Music Mode                   |         |
| External Device              |         |
| External Source              |         |
| Bathroom Speaker             |         |
| Eco Solution                 |         |
| Logo/Message                 |         |
| Cioning                      |         |
|                              |         |

| Channel Setup              |
|----------------------------|
| Channel Editor             |
| Dynamic SI OFF             |
| Channel Rescan Message OFF |
| Pan Euro MHEG OFF          |
|                            |

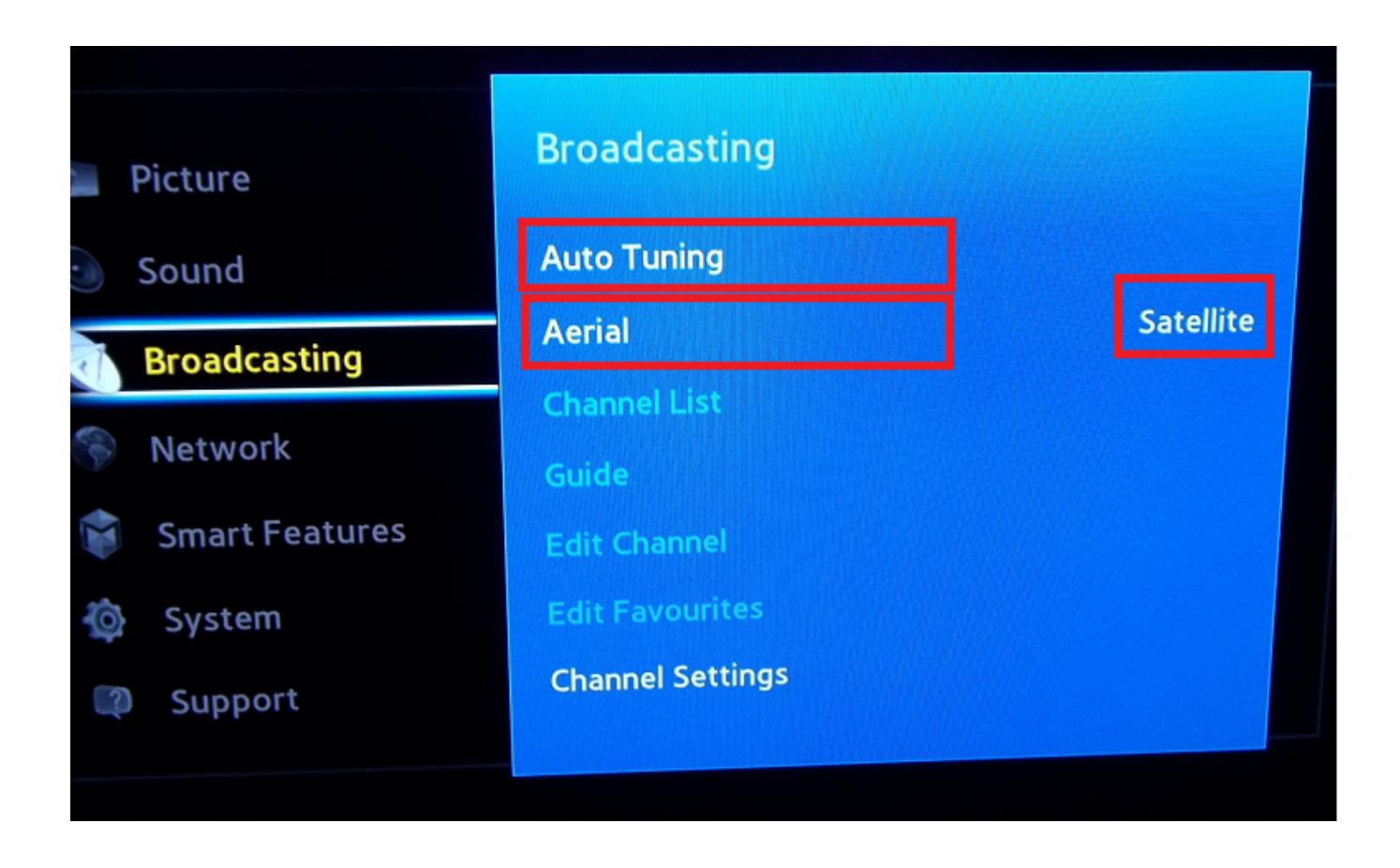

#### **NOTICE:**

Select "Service Provider" = "other" OSD will change to UserGUI, press RETURN on the remote after configuration to go back.

Use "Channel Settings"? "Transfer Channellist"? PIN = 0000? OK? Export to USB

## **Channel Configuration**

After tuning you have to select and sort the TV-Channel

Go to CHANNEL EDITOR and select the channel and change the programmord er

| Channel Setup          |     |
|------------------------|-----|
| Channel Editor         |     |
| Dynamic SI             | OFF |
| Channel Rescan Message | OFF |
| Pan Euro MHEG          | OFF |
|                        |     |

| □ ¥ 1  | LA7ondemand   | □ ₹ 2          | DMAX           |
|--------|---------------|----------------|----------------|
| □ 🕊 3  | CUBOVISION    | □ ¥ 4          | QVC            |
| 5      | EMPTY SERVICE | □ € 6          | POLO TV        |
| □ ₹ 7  | POLO TV-1     | □ ¥ 8          | DAS ERSTE      |
| □ ¥ 9  | HSE24         | □ 🕊 10         | DEEJAY         |
| □ ¥ 11 | CAPITAL       | □ 🕊 12         | M DUE O        |
| 13     | Romauno       | □ 🖌 14         | radio radio    |
| 15     | VIRGIN RADIO  | <b>■  ≤</b> 16 | R101           |
|        | N/C 2         | □ 🖌 18         | Radio 24       |
| □ ¥ 17 | MC 2          | 20             | Radio Iglesias |

## **Finish Channel Configuration**

After configuration you have to change the hotel mode back to STANDALONE and enable the Widget mode

Go to HOSPITALITY MODE and set STANDALONE Go to WIDGET -WIDGET MODE and set it to ON

| Hospitality Mode Standalone | SIRCH   |
|-----------------------------|---------|
| SI Vendor OFF               | Network |
| Power On                    | Widget  |
| Channel                     | Service |
| My Channel                  |         |
| Menu OSD                    |         |
| Operation                   |         |
| Clock                       |         |
| Music Mode                  |         |
| External Device             |         |
| External Source             |         |
| Bathroom Speaker            |         |
| Eco Solution                |         |
| Logo/Message                |         |
| Cioning                     |         |
|                             |         |

### Samsung SmartTV Channel Setup - 06-24-2015 Macnetix Partner

| Hospitality Mode Standalone | SIRCH   |
|-----------------------------|---------|
| SI Vendor OFF               | Network |
| Power On                    | Widget  |
| Channel                     | Service |
| My Channel                  |         |
| Menu OSD                    |         |
| Operation                   |         |
| Clock                       |         |
| Music Mode                  |         |
| External Device             |         |
| External Source             |         |
| Bathroom Speaker            |         |
| Eco Solution                |         |
| Logo/Message                |         |
| Cioning                     |         |
|                             |         |

#### **PLEASE NOTICE:**

To finish the configuration you have to POWER OFF the TV After Power-up the channel are in the TV-list, there is no further configuration needed